- 调试软件: MINT,5862
- 驱动器: E190, 1.6A,
- 驱动器版本: 5900.4.0
- 电机: B&R 公司 8LSA44.E3030D100-0
- 调试的步骤: 1,线缆的信号匹配合适 2,在 E190 驱动器里的参数定义 3,电机自 整定 4,电机微调和运行曲线监视

1, 线缆信号匹配

1.1 电机和编码器参数如下:

| 5 | Mot | or parameters             |          |
|---|-----|---------------------------|----------|
| - | ٠   | Number of polepairs       | 5        |
| - |     | Rated voltage             | 400      |
| - |     | Voltage constant          | 98.4     |
| - |     | Rated operation speed     | 3000     |
| F | ۲   | Maximum speed             | 12000    |
| - |     | Stall torque              | 6        |
| - | ۲   | Nominal torque            | 4.62     |
| - | ۵   | Peak torque               | 22.8     |
| - |     | Torque constant           | 1.63     |
| - | ۰   | Stall current             | 3.7      |
| - | ۲   | Nominal current           | 2.84     |
| - | ۰   | Peak current              | 21.88    |
| - |     | Line cross section stator | 0.5027   |
| - |     | Stator winding resistance | 3.6      |
| - |     | Stator winding inductance | 0.024    |
| - |     | Rotor moment of iniertia  | 0.000273 |
|   |     | Rotoroffset of encoder    | 1000000  |

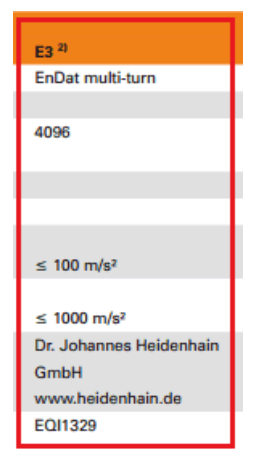

1.2 贝加莱 8LSA44 电机的编码器接口接线图和管脚定义如下:

## Pinout

| Circular connector | Pin | Name                        | Function              | Pin | DSUB connector |
|--------------------|-----|-----------------------------|-----------------------|-----|----------------|
|                    | 15  | A                           | Channel A             | 1   |                |
|                    | 10  | COM (1, 3 - 9, 11, 13 - 15) | 0 V encoder supply    | 2   |                |
|                    | 12  | в                           | Channel B             | 3   |                |
|                    | 7   | +5V out / 0.25A             | +5 V encoder supply   | 4   |                |
| 10 110             | 14  | 8                           | Data input            | 5   | 9              |
|                    | 8   | т                           | Clock output          | 8   | 00             |
|                    | 16  | A\                          | Channel A inverted    | 9   | 80             |
| 05 00 01           | 4   | Sense COM                   | Sense input 0 V       | 10  | 15             |
|                    | 13  | B\                          | Channel B inverted    | 11  | 15 6 8         |
|                    | 1   | Sense +5V                   | Sense input +5 V      | 12  |                |
|                    | 17  | D\                          | Data inverted         | 13  |                |
|                    | 9   | T                           | Clock output inverted | 15  |                |

Table: EnDat 2.1 cables - Pinout

## 1.3 贝加莱 8LSA44 电机的动力线接口接线图和管脚定义如下: 8CMxxx.12-1, 8CMxxx.12-3

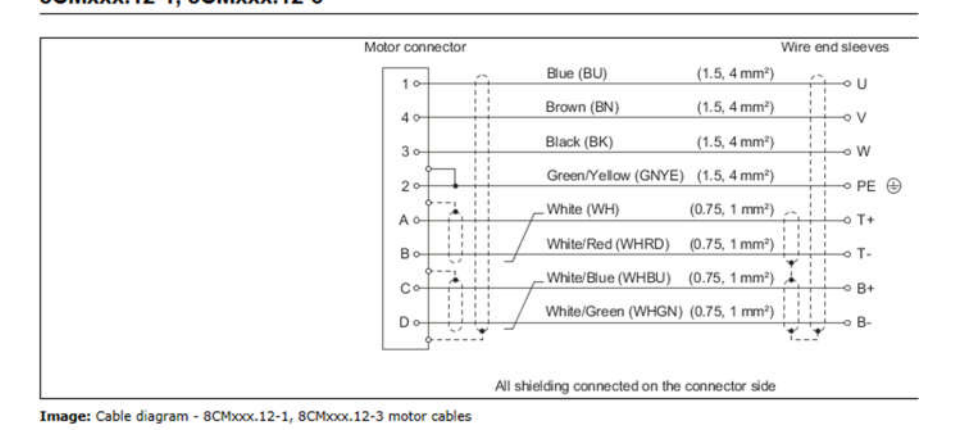

1.4 下面是 ABB E190 的编码器接口的管脚定义如下图:

## EnDat 接口

支持增量和绝对(多匝和单匝)装置。它可以向编码器读写信息。当使用2.2版本 EnDat编码器时,不需要Sin和Cos通道。

EnDat 2.1 接口电缆连接:

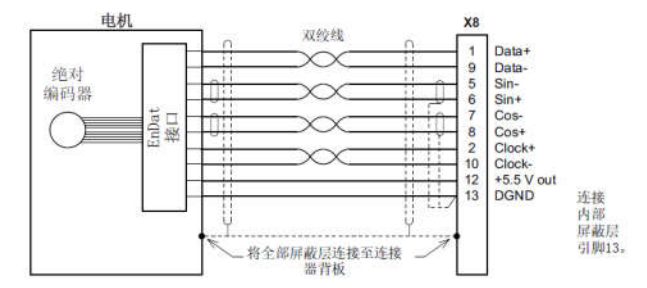

根据以上几个图的信号示意图,E190的UVW分别连接电机的蓝线 棕线 黑线,E190的 编码器接口的接线:1-白 2-黑 5-棕 6-绿 7-黄 8-灰 9-紫 10-红 12-红白 13-绿白。 但在接线图里面 ABB 缺少 sense input +5V和 sense COM 两个管脚定义。所以在参数设置中 编码器选择 EN DAT 2.1 后,自整定在测试反馈环节不能通过,所以最后选择了 EN DAT 2.2, 因为 EN DAT 协议可以向下兼容。

2, 电机参数设置:

选择旋转伺服电机 →手动输入电机参数 →输入相应的电机铭牌参数:

| - | 电机的详细内容  |        |          |  |  |
|---|----------|--------|----------|--|--|
|   | 规格号      | br8lsa |          |  |  |
|   | 目录号      | br8lsa |          |  |  |
| = | 电机铭牌参数   |        |          |  |  |
|   | 连续堵转电流   | 3.70   | 安培 (RMS) |  |  |
|   | 峰值电流限制   | 21.88  | 安培 (RMS) |  |  |
|   | 电压常数     | 146.66 | Vpk/kRPM |  |  |
|   | 电感 (L-L) | 37.98  | mH       |  |  |
|   | 电阻 (L-L) | 4.69   | Ohms     |  |  |
|   | 最大速度     | 3000   | RPM      |  |  |
|   | 极数       | 10     | = 5 极对数  |  |  |

→驱动器信息(默认数值)→电机反馈:

| • | 电机反馈     |                                                                                                    |                       |  |  |  |
|---|----------|----------------------------------------------------------------------------------------------------|-----------------------|--|--|--|
|   | 编码器通道    | 编码器 0                                                                                                    | 编码器 0                 |  |  |  |
|   | 反馈类型     | EnDat v2.2                                                                                                    |                       |  |  |  |
|   | 反馈选项     |                                                                                                    |                       |  |  |  |
|   | 编码器信息    | 序列号"44649238A", 部件号码 "62307961"<br>Sine/Cosine cycles per revolution 32<br>Absolute counts per revolution 131072<br>Max unique revolution 4096 |                       |  |  |  |
|   | 单圈位数     | 17                                                                                                    | 位 (131072 每转计数)       |  |  |  |
|   | 多圈位数     | 12                                                                                                    | 位 (4096 转)            |  |  |  |
|   | 编码器预标定   | 1                                                                                                    | =范围从 -64.00 到 64.00 转 |  |  |  |
|   | 有效分辨率    | 131072                                                                                                    | 每转的计数                 |  |  |  |
| - | 仿真编码器输出0 |                                                                                                    |                       |  |  |  |
|   | 编码器源通道   | 没有                                                                                                    | 没有                    |  |  |  |
|   | 分辨率      | 1000                                                                                                    | x 4 = 4000 电机每转的计数    |  |  |  |

→驱动器的操作模式(一般驱动器的参数常规设置)→ 参数设置完成

3, 电机自整定:

选择自整定的选项,1,测量定子和转子数值(因为可能在参数中设定的一些阻值 电感数 值等有误,通过自整定校准一下,使电机运行良好)2,计算电流环增益 3,测试反馈 4, 测量惯量 5,测量速度和位置环增益

4, 电机微调和曲线监测:

一般在微调里测试速度环的运行曲线和位置环的运行曲线,根据客户的要求调整 P 和 I 的数值。以下 2 个图分别是速度和位置环的曲线测试

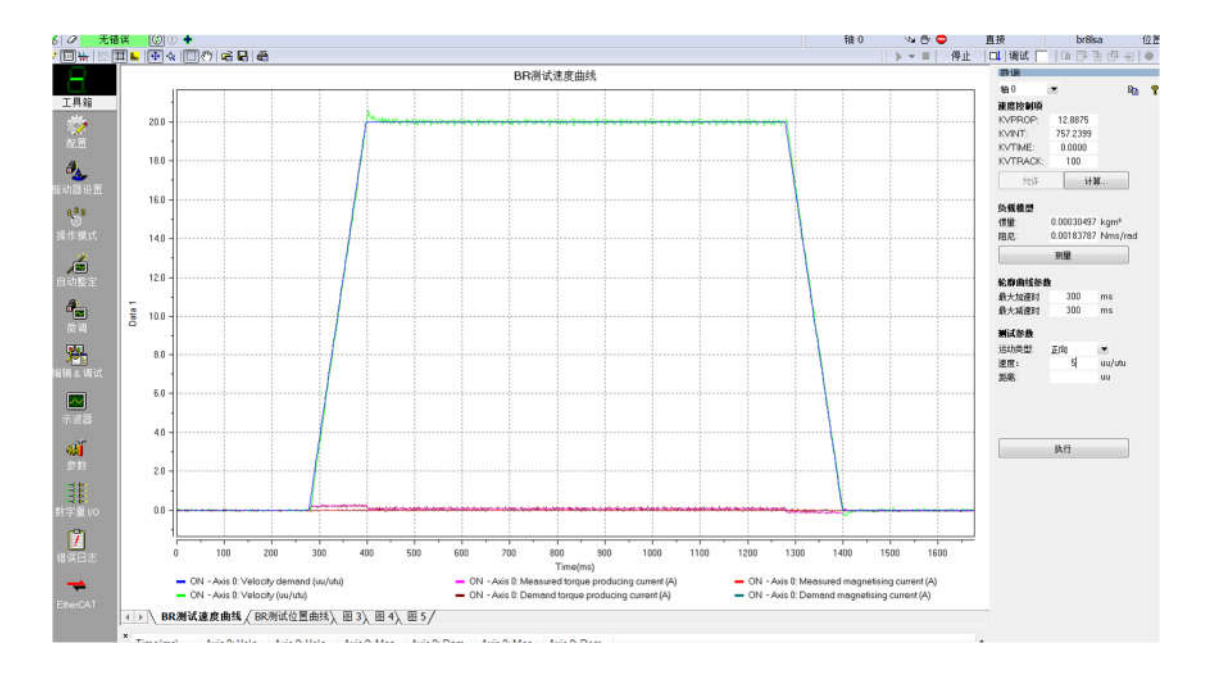

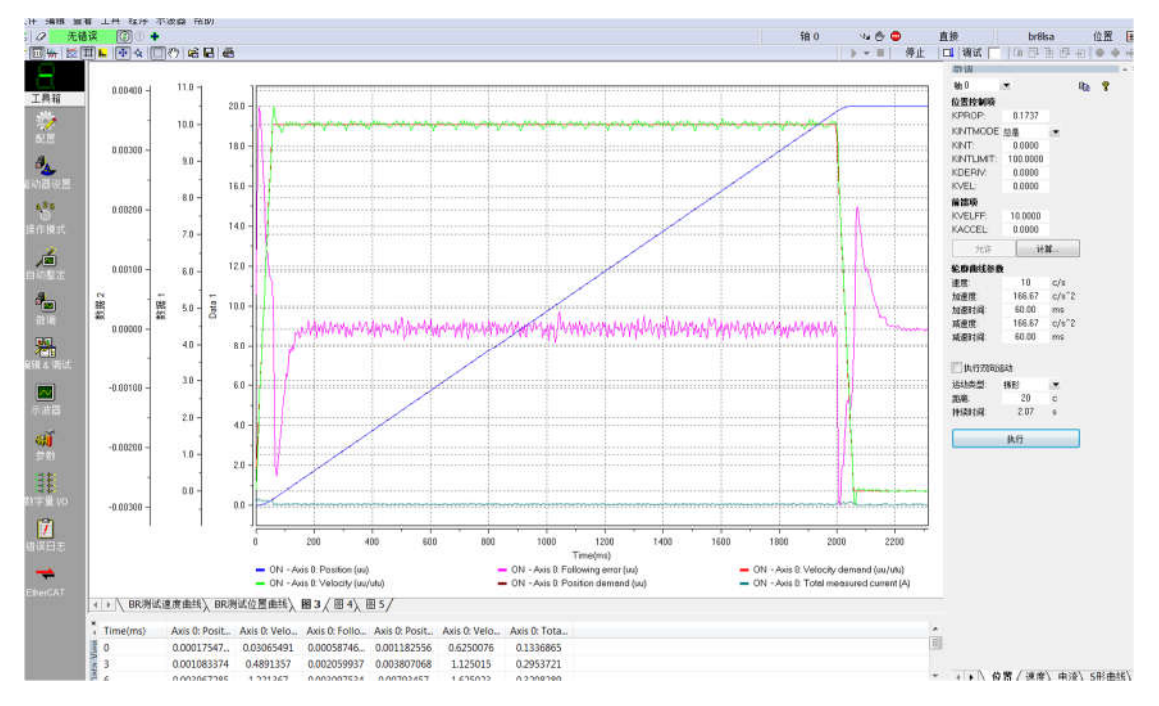